OXUpdater Theming & branding

# OXUpdater: Theming & branding

Publication date Tuesday, 12 July 2016 v.7.8.2

Copyright © 2016-2016 OX Software GmbH, This document is the intellectual property of OX Software GmbH, The document may be copied in whole or in part, provided that each copy contains this copyright notice. The information contained in this book was compiled with the utmost care. Never-theless, erroneous statements cannot be excluded altogether. OX Software GmbH, the authors and the translators are not liable for possible errors and their consequences. The names of software and hardware used in this book may be registered trademarks; they are used without guarantee of free usability. OX Software GmbH generally follows the spelling conventions of the manufacturers. The reproduction of brand names, trade names, logos etc. in this book (even without special marking) does not justify the assumption that such names can be considered free (for the purposes of trademark and brand name regulations).

### **Table of Contents**

| 1   | Theming & branding |            |  |  |  |  |   |   |  |  |  |  |   |  |  | 1 |  |   |  |   |   |  |  |   |
|-----|--------------------|------------|--|--|--|--|---|---|--|--|--|--|---|--|--|---|--|---|--|---|---|--|--|---|
| 1.1 | Application        | Logo       |  |  |  |  |   |   |  |  |  |  |   |  |  |   |  |   |  |   |   |  |  | 1 |
| 1.2 | About box          | Logo       |  |  |  |  | • | • |  |  |  |  | • |  |  | • |  |   |  | • |   |  |  | 1 |
| 1.3 | lcons              |            |  |  |  |  |   |   |  |  |  |  |   |  |  |   |  |   |  |   |   |  |  | 1 |
| 1.4 | Application        | name       |  |  |  |  |   |   |  |  |  |  |   |  |  |   |  |   |  |   |   |  |  | 2 |
| 1.5 | Additional         | languages. |  |  |  |  |   | • |  |  |  |  |   |  |  |   |  | • |  | • | • |  |  | 2 |

## **Chapter 1. Theming & branding**

#### 1.1. Application Logo

- .\theme\logo.bmp
- Used in the dialog-windows ("wizard" pages) in the top frame
- Max. size 495x60, aligned on the upper right edge
- Non-transparent, not stretched
- The header text will be drawn on top of the image, in the relative rectangle at (8, 8, 360, 40)

#### 1.2. About box Logo

- .\theme\logo\_about.bmp
- Used in the "About" dialog
- Max. size 300x60, aligned on the upper right edge
- Non-transparent, not stretched
- The product name and version string will be drawn on top of the image in the relative rectangle at (8, 8, 160, 32)

#### 1.3. Icons

- Application Icon: .\theme\app.ico
- Tray Icons:
  - $. \theme \active\_automatic\_0.ico$
  - .\theme\active\_automatic\_1.ico
  - .\theme\active\_automatic\_2.ico
  - .\theme\active\_manual.ico
  - .\theme\active\_manual\_0.ico
  - .\theme\active\_manual\_1.ico
  - .\theme\active\_manual\_2.ico .\theme\idle automatic.ico
  - .\theme\idle manual.ico
  - .\theme\updatecheck\_failed\_automatic.ico
  - .\theme\updatecheck\_failed\_automaticite
  - .\theme\updates available automatic.ico
  - .\theme\updates available manual.ico

 Icons for the treeview that shows available updates: .\default.ico .\important\_update.ico .\optional\_update.ico

#### 1.4. Application name

May be changed via registry key at:

HKEY\_LOCAL\_MACHINE\SOFTWARE\Open-Xchange\UPDATER\productname

#### 1.5. Additional languages

In order to add languages, do the following:

- 1. Translate the default.po.
- 2. Create following folder structure in the root of the OXUpdater: /locale/LANGUAGE\_ID (e.g. de, fr, sv)/lc\_messages
- 3. Put the compiled .mo file from the translated default.po into this folder.